## **Online Web Deceased Portal**

User Manual for CBI Users

#### **Deceased Form**

- To access the deceased form, applicant need to visit central bank of India website.
- Open this URL <u>https://www.centralbankofindia.co.in/en</u>
- Scroll Down, and go to footer section.
- Click on <u>Other Services and Information</u> section
- After that click on <u>Intimation of Deceased Claims</u>

#### Step 1.

| ← C 🔅 https://www.centralbankofindia.c                                                                                                    | o.in/en<br>child.                                                                           | A                                                                                                    | ☆ 🖾 Ç 🗇 Ç 庙 🎕                                            | 🤇   |
|----------------------------------------------------------------------------------------------------|---------------------------------------------------------------------------------------------|----------------------------------------------------------------------------------------------------|----------------------------------------------------------|-----|
|                                                                                                    |                                                                                             | Central Bank of India Simply SAVE<br>SBI Card                                                                |                                                          | - a |
| @     general information     policies and p                                                                                                    | ROCEDURES FINANCIAL INCLUSION                                                               | PRADHAN MANTRI YOJANA IMPORTANT I                                                                            | LINK OTHER SERVICES AND INFORMATION                      | 2   |
| <ul> <li>Cash Management Services</li> <li>Enforcement Agency</li> </ul>                                                                                                    | <ul> <li>Mutual Funds</li> <li>Ex. Staff.</li> </ul>                                        | <ul> <li>Depository Services</li> <li><u>GST ID/HSN CODE/GST RATES/ GST Reg./ GST</u><br/>Payment</li> </ul> | Bancassurance     AADHAAR LINKING                        | 5   |
| <ul> <li>List of Aadhaar Seva Kendra of Central Bank of<br/>India</li> <li>Banking Facilities to Senior Citizens/Differently<br/>Abled Persons/Visually Impaired Persons</li> </ul> | <ul> <li>MSME Revival and Rehabilitation application</li> <li>निक्षेपागार सेवाएं</li> </ul> | Intimation of Deceased Claims                                                                                | Disclaimer/Advisory regarding false customer car Numbers |     |
| Service Charges                                                                                                    | Customer Care Feedback RBI CMS Portal                                                       | Download Forms Co-Branded Credit Card SLB                                                                    | C-MP Subsidiaries                                        | 3   |
| © 2020 Central Bank. All rights reserved                                                                                                    | Visitor                                                                                     | 756184                                                                                                    | Designed & Maintained by Cyfuture.                       | C   |
| Live Tenders   Tenders Awarded   Auction   E-Auction   Enforcement Agency   Press Release   Complaints   Aadhar Seva Kendra   Public Notices   Apply For Locker   Feedback          |                                                                                             |                                                                                                    |                                                          |     |

#### Step 2.

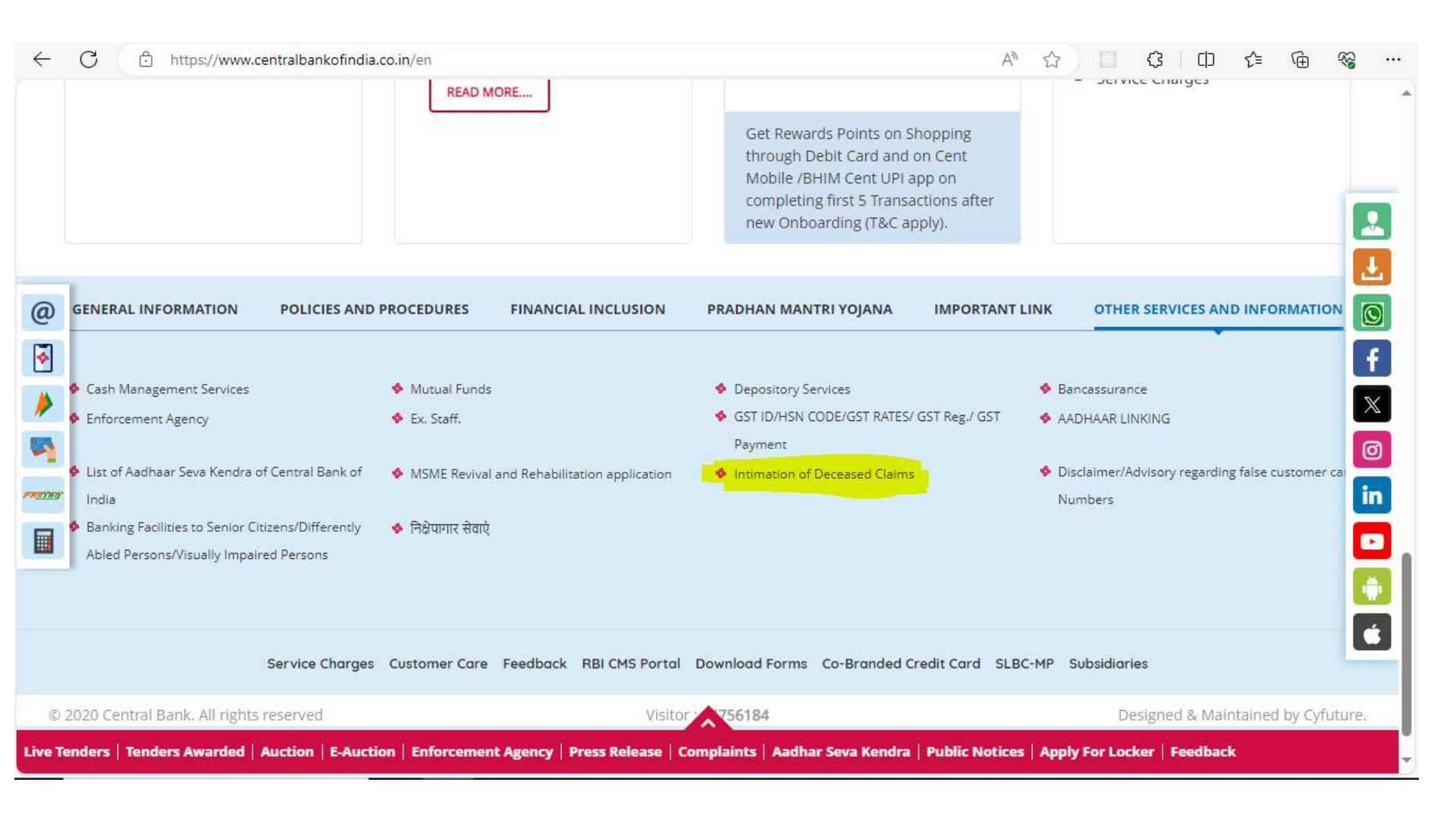

#### **Deceased Form**

- After clicking on <u>Intimation of Deceased Claims</u> you will redirected to new page.
- Scroll down, Now you will see two links
- First link for deceased form: <u>Submit Intimation of Deceased</u> <u>Claims</u>
- And second link for application tracking: <u>Check status of</u> <u>Deceased Claims</u>

#### **Deceased Form and application tracking form**

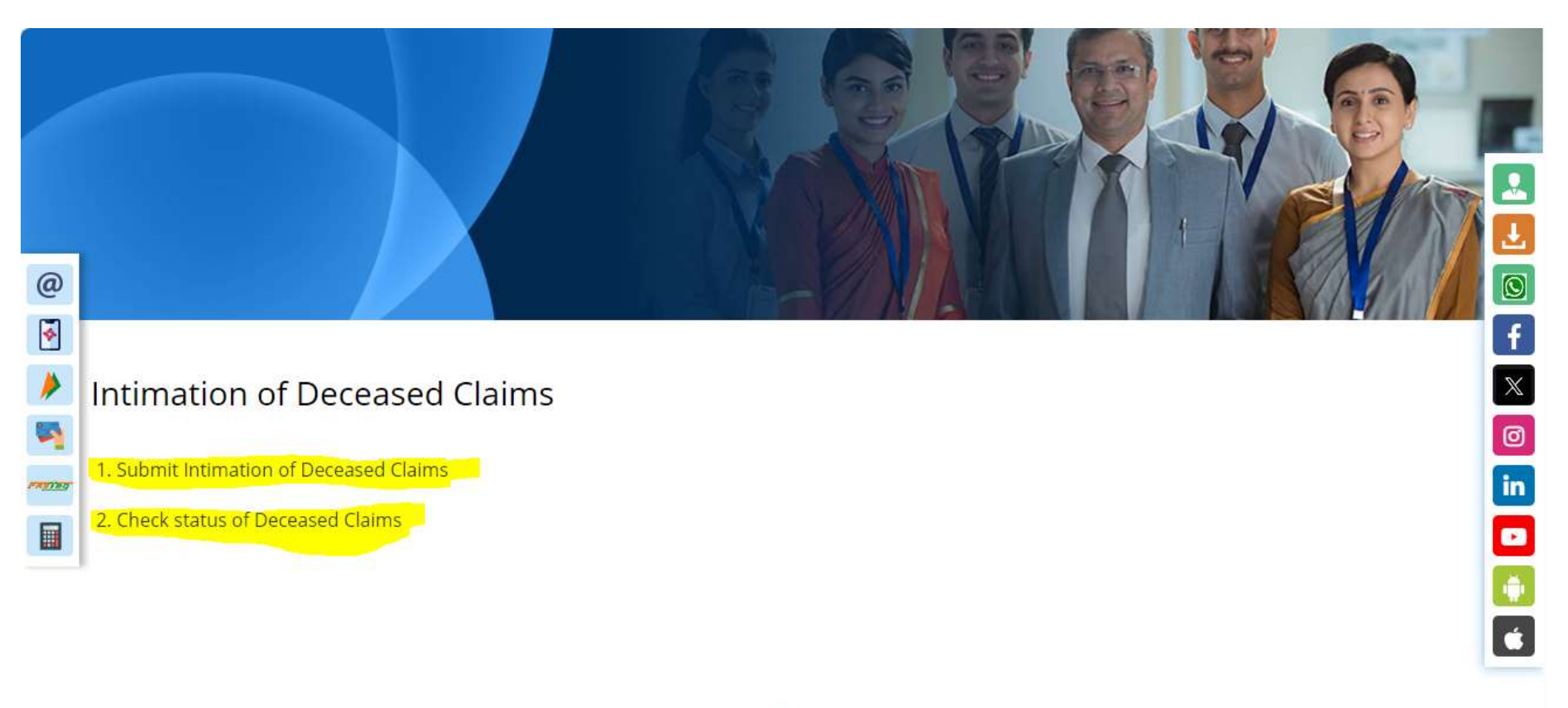

Please dial Toll free Call Center no. 1800221911 for further assistance

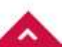

Live Tenders | Tenders Awarded | Auction | E-Auction | Enforcement Agency | Press Release | Complaints | Aadhar Seva Kendra | Public Notices | Apply For Locker | Feedback

#### **Deceased Form**

- After clicking on <u>Submit Intimation of Deceased Claims</u> you will redirected to Deceased From.
- Here applicant can feel the claim form. Applicant need to fill all required details with proper information.
- If applicant does not feel all required details, then application may be rejected.

#### **Application Form**

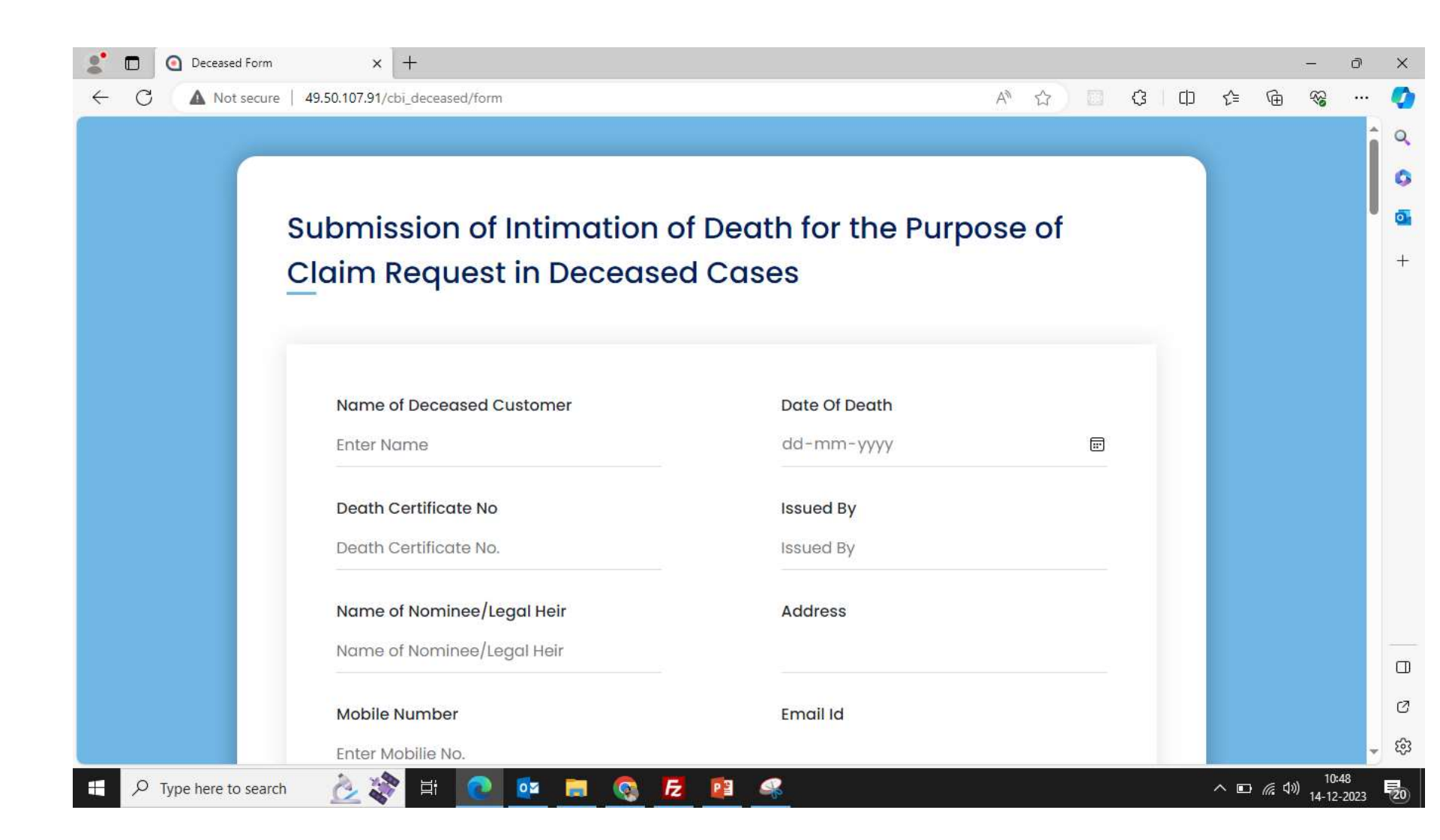

### **Application tracking form**

- After clicking on <u>Check status of Deceased Claims</u> you will redirected to Application tracking.
- Here applicant can track their application.

#### **Application Form**

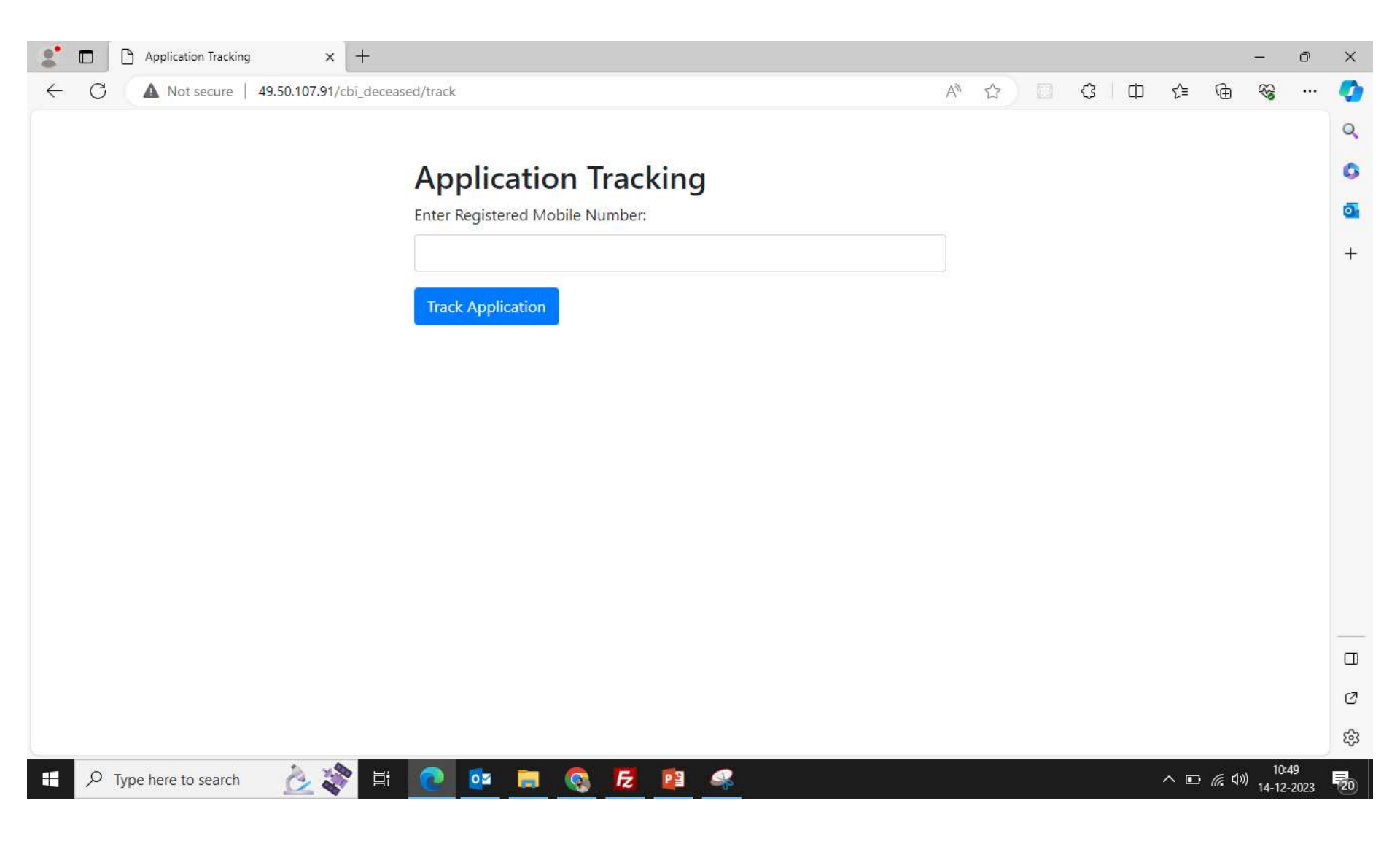

# **Thank You**